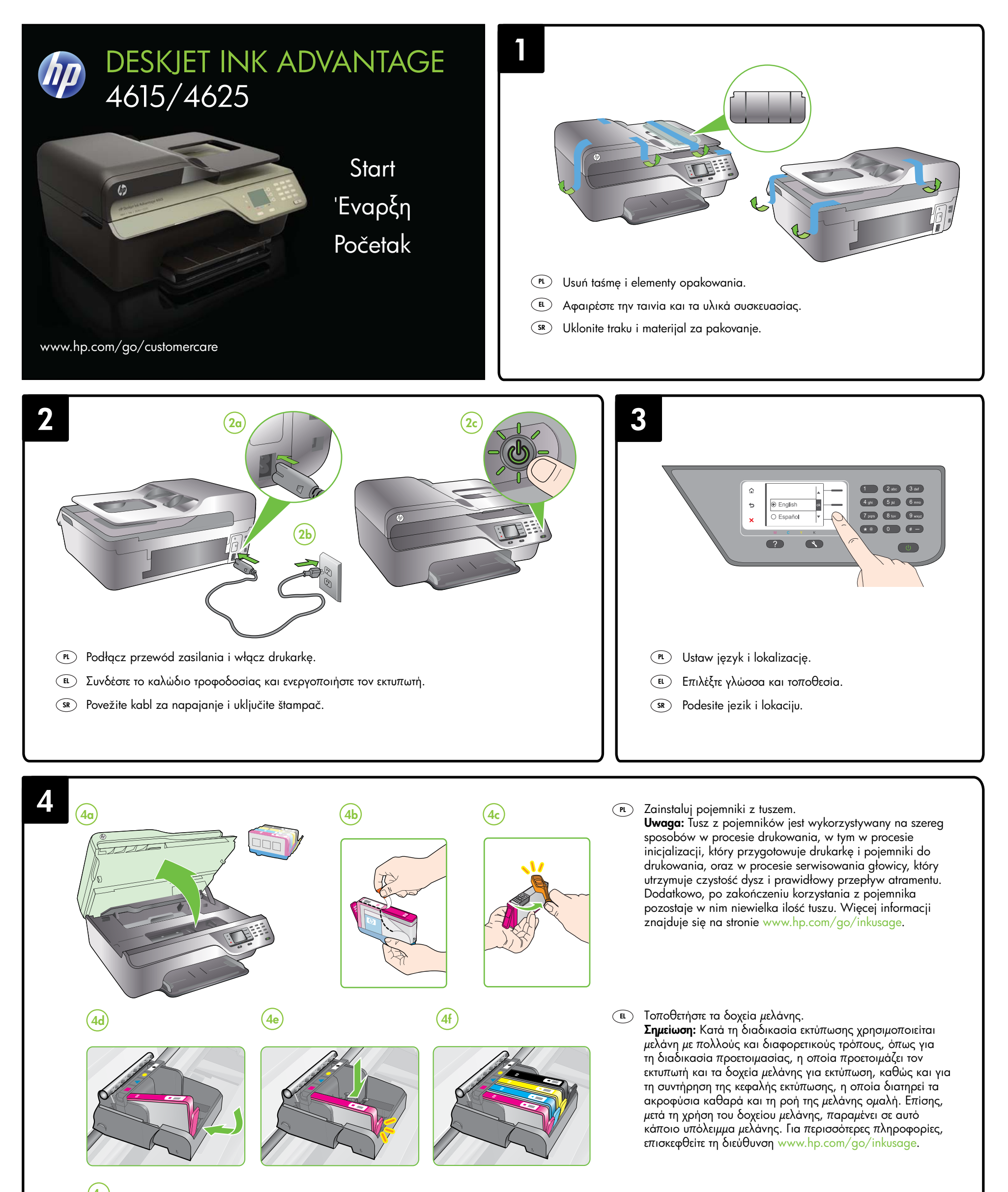

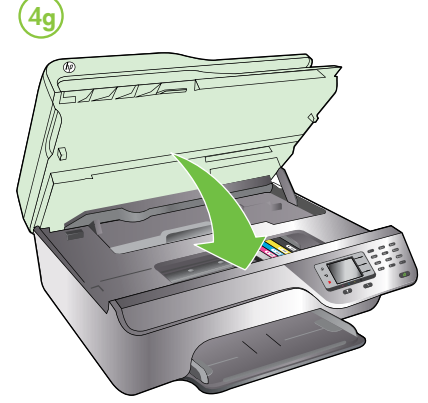

PL

EL

# (sr) Instalirajte kertridže sa mastilom.

Napomena: Mastilo iz kertridža se u procesu štampanja koristi na nekoliko različitih načina, uključujući proces pokretanja koji priprema štampač i kertridž za štampanje, kao i servisiranje glave štampača, koje održava raspršivače mastila čistim i omogućava nesmetan tok mastila. Pored toga, u kertridžu ostaje malo mastila kada se on iskoristi. Više informacija potražite na lokaciji www.hp.com/go/inkusage.

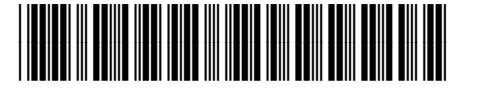

CZ283-90006

(sr) © 2012 Hewlett-Packard Development Company, L.P.

www.hp.com

Printed in China Imprimé en Chine 中国印刷 중국에서 인쇄

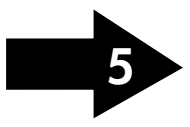

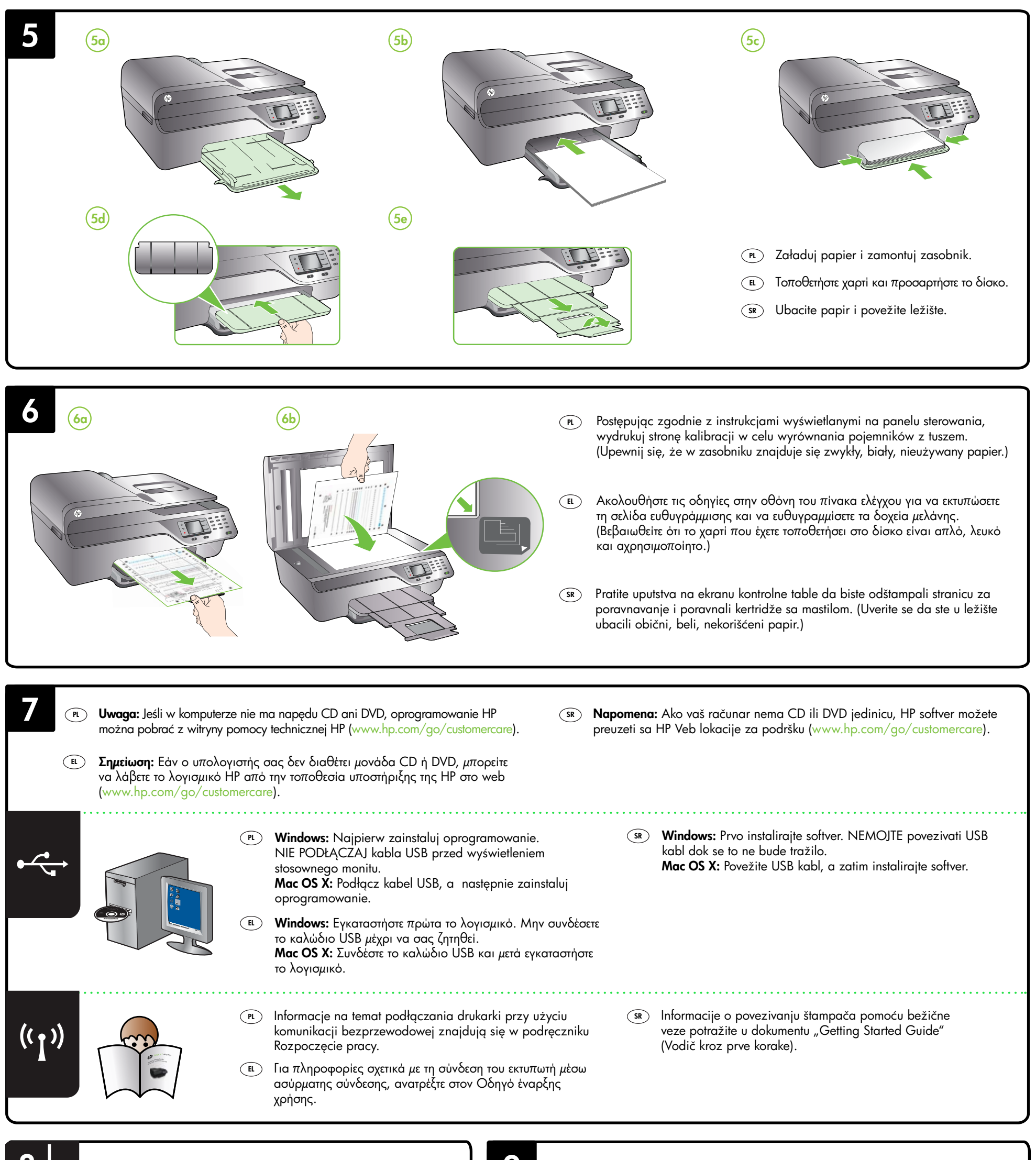

8

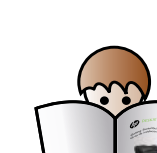

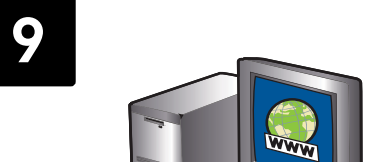

- Informacje o konfigurowaniu funkcji faksu drukarki znajdują się w podręczniku Rozpoczęcie pracy.
- Για πληροφορίες σχετικά με τη ρύθμιση των λειτουργιών φαξ του εκτυπωτή, ανατρέξτε στον Οδηγό έναρξης χρήσης.
- Informacije o podešavanju funkcija faksa štampača potražite u dokumentu "Getting Started Guide" (Vodič kroz prve korake).

### (PL) Zarejestruj drukarkę.

Jeśli poświęcisz tylko kilka chwil na rejestrację, możesz uzyskać szybszą obsługę, jeszcze lepszą pomoc techniczną i powiadomienia dotyczące drukarki. Jeśli drukarka nie została zarejestrowana podczas instalacji oprogramowania, rejestracji można dokonać w późniejszym terminie pod adresem www.register.hp.com.

## **Ε** Δηλώστε τον εκτυπωτή.

Αφιερώνοντας μόνο λίγα λεπτά για να δηλώσετε τη συσκευή, απολαμβάνετε ταχύτερη εξυπηρέτηση, αποτελεσματικότερη υποστήριξη και ειδοποιήσεις υποστήριξης για τον εκτυπωτή. Εάν δεν δηλώσατε τον εκτυπωτή σας κατά την εγκατάσταση του λογισμικού, μπορείτε να τον δηλώσετε αργότερα στη διεύθυνση www.register.hp.com.

### SR Registrujte štampač.

Za registraciju će vam biti potrebno samo nekoliko minuta, a onda ćete moći da uživate u bržem pružanju usluga, efikasnijoj podršci i upozorenjima podrške za štampač. Ako prilikom instalacije softvera niste registrovali štampač, možete ga registrovati kasnije na lokaciji www.register.hp.com.